## **Enabling and Disabling Laptop Touchpad**

Sometimes you you may your mouse isn't working but your keyboard is. Use these instructions to re-enable or disable the touch pad on your laptop.

## Toshiba Z10T

1. Double tap the icon located on the upper left corner of the touch pad to disable/re-enable the touch pad.

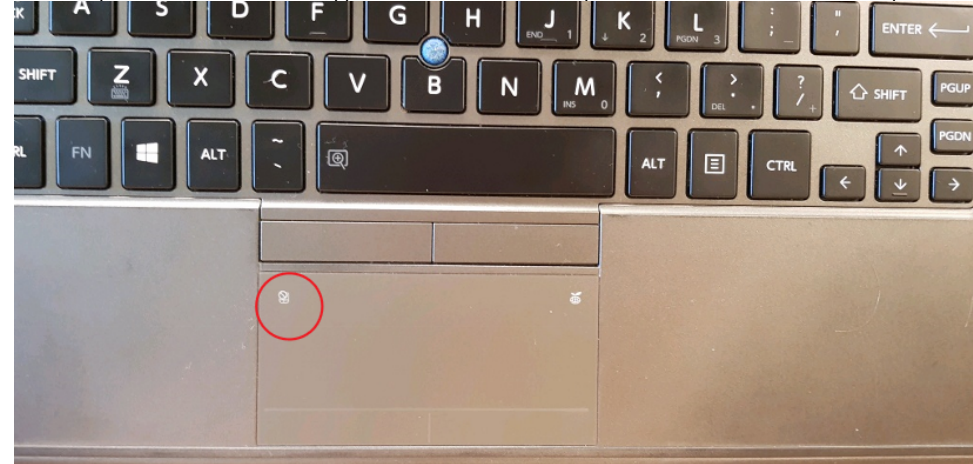

## Toshiba Z20T

1. Double tap the icon located on the upper left corner of the touch pad to disable/re-enable the touch pad.

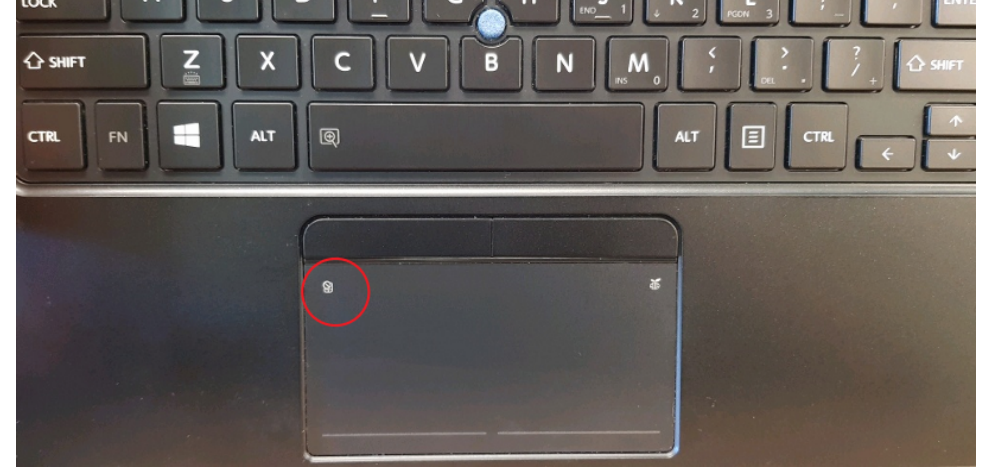

1

## **Related articles**

- Student Attendance Report Procedure
- Scan to OneDrive
- Padlock loaning and Maintenance
- Responding to your tickets (Email)
- Creating and Managing a Google Meet Video Call